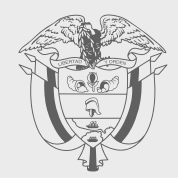

# PASO A PASO

# RENOVACIÓN DE CERTIFICADOS DIGITALES

SOLUCIÓN GRATUITA DEL SISTEMA DE FACTURA ELECTRÓNICA

Subdirección de Factura Electrónica y Soluciones Operativas

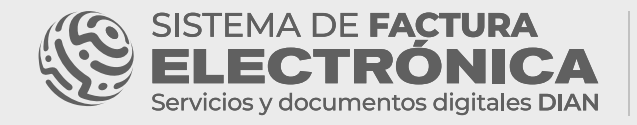

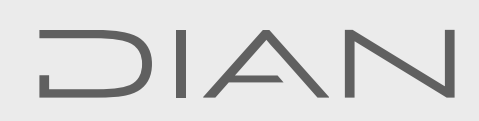

#### 1. Recuerde

Si su certificado de firma electrónica **DIAN** está próximo a vencerse, ya no es necesario eliminarlo manualmente, ahora **puede solicitarlo 3 meses antes de su fecha de vencimiento.** 

- Ingrese al Ambiente "Habilitación" a través de: <u>https://catalogo-vpfe-hab.dian.gov.co/User/Login</u>
- Seleccione la opción "Solución Gratuita" en el menú principal del catálogo.
- Una vez ingrese a la Solución Gratuita, diríjase a las opciones generales
  y seleccione "Certificado Digital".

|                         |                                      | Sistema de facturación electrónica – Ambiente de | s Habilitación                                                                                                    |
|-------------------------|--------------------------------------|--------------------------------------------------|----------------------------------------------------------------------------------------------------|
| DIAN piloto             |                                      |                                                  |                                                                                                    |
| Menú                    | ×                                    |                                                  |                                                                                                    |
| (Leo) Inicio            |                                      |                                                  | Pruebas Factura Decitionita                                                                                                    |
| Histórico               | ITOS ENVIADOS                        | DOCUMENTOS RECIBIDOS                             |                                                                                                    |
|                         | 0                                    | 0                                                |                                                                                                    |
| Registro y habilitación | <b>U</b>                             | U                                                |                                                                                                    |
| Configuración           | entos enviedos<br>A iltimos 30 dían. | en los últimos 70 ellas.                         |                                                                                                    |
| 🔮 Solución Gratuita     | -                                    |                                                  |                                                                                                    |
|                         |                                      |                                                  |                                                                                                    |
| @'gov.co                |                                      |                                                  |                                                                                                    |
| BELECTRONICA            |                                      |                                                  | 1 and another in the second second se |
|                         |                                      |                                                  | Salinckéa Generalita                                                                                                    |
| Inicio                  |                                      |                                                  |                                                                                                    |
| Inicio                  |                                      |                                                  | USUADIO POLIEDAS EACTUDA SIETE                                                                                                    |
| Inicio<br>Inicio        |                                      |                                                  | USUARIO PRUEBAS FACTURA SIETE<br>E Detos del coverio                                                                                                    |
| Inicio                  |                                      |                                                  | USUANO PRUEBAS FACTURA SIETE<br>E Dato del courrio<br>• Centificado digital<br>± Cantilo de contrasula                                                                                                    |
| Inicio<br>Innos i       |                                      |                                                  | USUARIO PRUEBAS FACTURA SIETE<br>E Detos del reserio<br>• Certificado digital<br>2. Cambio de contraseña<br>El Salir solución gratuíta                                                                                                    |
| tokia                   |                                      |                                                  | USUARIO PRUEBAS FACTURA SIETE<br>E Detos del rouerlo<br>• Carificado digital<br>• Carificado digital<br>• Carificado digital<br>• Salis Solición gentula                                                                                                    |

Así podrá realizar la solicitud del nuevo certificado gratuito.

#### 2.

3

Ahora puede **renovar** el certificado digital sin necesidad de eliminar el certificado vigente, ya que 3 meses antes de su vencimiento se habilita el botón **"Solicitar certificado gratuito"** para generar la nueva solicitud.

#### \*\* Puede tener máximo dos certificados.

Posterior a esto, haga clic en el botón "Solicitar certificado gratuito".

| ٥ | iov.co                                                                                                    |   |
|---|----------------------------------------------------------------------------------------------------|---|
|   |                                                                                                    |   |
|   | nicio Solución Cratulta 😩                                                                                                    |   |
| ) | Certificados digitales                                                                                                    |   |
|   | Adicionar certificado + Solicitar certificado gratuito + Solicitar certificado gratuito + Solicitar certificado gratuito + Solicitar certificado gratuito + Solicitar certificado de solicitar certificado de solicitar certi | < |
|   | Mostrar 10 registros -                                                                                                    |   |
|   | NIT del propietario                                                                                                    |   |

**3.** Diligencie la información del formulario, tal y como está registrada en el RUT.

Luego cree la contraseña y haga clic en "Generar Solicitud". <------

| Recon Social                                                                                                    |   | WT                                          |   |
|----------------------------------------------------------------------------------------------------|---|---------------------------------------------|---|
| FACTURA ELECTRONICA PN                                                                                                    |   | 2024043201                                  |   |
| Weather:                                                                                                    |   | Tipo de percena                             |   |
| Cia 16 # 123                                                                                                    |   | Persona hatural                             | ~ |
| lepartamento sucursal principat                                                                                                    |   | Gudad sourceal principal:                   |   |
| BOCOTA                                                                                                    | 3 | Bocotá, D.C.                                | v |
| imail responsable del certificado:                                                                                                    |   | Tetéfono móvil responsable del certificado: |   |
| lgalvist@dian.pov.co                                                                                                    |   | 1236974445                                  |   |
| Vorderes representante legal.                                                                                                    |   | Apellidos representante legal:              |   |
| Luis                                                                                                    |   | Gabit Rivera                                |   |
| Tipo de documento representante legal                                                                                                    |   | Autoridad de certificación                  |   |
| Cédule de duéadanta                                                                                                    | * | Olimpia IT                                  | ~ |
| Clave de acceso al almacén de llaves:                                                                                                    |   | Confirmación clave de acceso:               |   |
| a de la constante de la constante de |   | ******                                      |   |

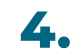

4

Guarde el número de solicitud del Certificado Digital. ৰ

|                                                                                                    | Sistema de factura electrónica - Ambiente de Habilitación                                                                                                    |                      |                      |   |
|----------------------------------------------------------------------------------------------------|----------------------------------------------------------------------------------------------------|----------------------|----------------------|---|
| Inicio Factura Electrónica Histórico Configuración Plant                                                                                                    | nellas                                                                                                    | <b>L</b>             | Solución Gratuita    | 8 |
|                                                                                                    |                                                                                                    |                      |                      |   |
| ← Certificados digitales                                                                                                    |                                                                                                    |                      |                      |   |
|                                                                                                    |                                                                                                    |                      |                      |   |
| Estimado contribuyente, la solicitud realizada a la entidad cert                                                                                                    | rtificadora Olimpia IT del certificado digital gratuito con número 281424a5-e09e-4ade-8008-413bfa1165ea ha quedado radicada, sin embargo d                                                                                                    | ebe continuar su pro | ceso en la página de |   |
| Estimado contribuyente, la solicitori reelizada a la entidad cert<br>la entidad de contilicación con la información relacionada en u<br>Si este correto no le ha llengão, debe comunicante con la entidat<br>histo como forta al lengão, debe contratino do nome fortamento<br>como como de la la entidad como contrato do nome fortamento<br>como como como como como como como com | rdfractor <b>Olimpia IT</b> del certificado diplat gratuito con número <b>28 1624 a 5 497 4 464 3056 403 h 1656 4</b> 10 a quedado nel cede, sin embargo d<br>un correo que la lagui a catoloxación.<br>Una del certificación de apareto con el manual que aparece na el microatic ne el apartado <i>FACTURAR SOLUCION CARVURA</i> en el aguiente vínculo | ebe continuar su pro | ceso en la página de |   |
| Estimado contribuyense, la solicitad realizada a la entidad para<br>la solicida de carafinación con la información relationada en u<br>Si ente correro na la las llegada, debe consustanza con la entida<br>http://md.acturalectitur.anu-existence.ant/pare-factural-                                                                                                    | riffozdor <b>Olingia II</b> del certificado dejad gratuito con nimen <b>2314243-454-444-8001-41314 e 11554</b> ha quedado redicado, sia embargo d<br>un correz que la foguri a cuantrazión.<br>Ande en triffoziale de acertaix can el monal que aparece na el mismolio en el quantado /ACTURARSOLUCION GARTURAe el ajainete viscolo<br>el Janel.          | ebe continuar su pro | ceso en la página de |   |
| Estimado contribuyens, la solicitud realizada a la entidad con<br>La entidad de carreto na la información realizadas en u<br>Grante carreto na la fue la lagada, debe consultanza non la entidad<br>hayor (final caracinales tilan asservanta has configurande conserva-<br>Addicionar certificado +                                                                                 | rgituadon <b>Olimpia IT del</b> certificado diglel gatulto con número <b>20162463-659-4468-800-4030 fa 11654</b> e ha quedado redicada, sin enbargo d<br>un correo que la lagui a canonación.<br>del de certificación de scaerdo con el nomal que eporece ne el microabo en el apartado FACTURAR SOLUCION GAATURAE el siguiente vinculo<br>el transf      | ebe continuer su pro | ceso en la página de |   |

Automáticamente recibirá al correo electrónico registrado en el **RUT**, los accesos y la guía para realizar la solicitud del **Certificado Digital** con la entidad certificadora.

**NOTA:** revise spam o correos no deseados.

Canales de atención al cliente entidad certificadora Olimpia IT S.A.S.

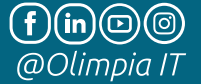

ChatBot: https://olimpiait.com/empresas/certificado-digital-dian/

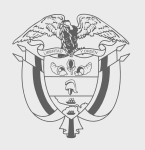

### **PASO A PASO**

## RENOVACIÓN DE ERTIFICADOS DIGITAL SOLUCIÓN GRATUITA DEL SISTEMA DE FACTURA ELECTRÓNICA

Subdirección de Factura Electrónica y Soluciones Operativas

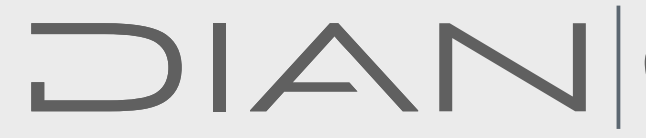

Consulte esta información en: www.dian.gov.co

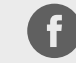

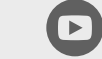

Dian

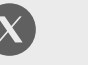

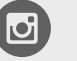

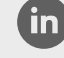

Facebook/diancol

@DianColombia @diancolombia

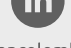

diancolombia

SISTEMA DE **FACTURA ELECTRÓNICA** Servicios y documentos digitales DIAN